# ช่องทางการชำระเงินค่าส่งผลงานประชุมวิชาการ มหาวิทยาลัยเกษตรศาสตร์ วิทยาเขตกำแพงแสน

<u>ผู้ชำระต้องใช้ธนาคารไทยพาณิชย์ในการชำระเงินเท่านั้น</u>

## <u>ช่องทางที่ 1</u>

พิมพ์ใบแจ้งหนี้แล้วไปชำระเงินที่เคาน์เตอร์ของธนาคารไทยพาณิชย์

## <u>ช่องทางที่ 2</u>

พิมพ์ใบแจ้งหนี้แล้วไปชำระที่ตู้ ATM ของธนาคารไทยพาณิชย์ (ใส่ข้อมูล Ref1, Ref2 ตามที่ปรากฏในใบแจ้งหนี้)

#### <u>ช่องทางที่ 3</u>

ชำระผ่านแอพ SCB EASY / Internet Banking (ตัวอย่างจะเป็นชำระผ่านแอพ SCB Easy)

#### <u>ตัวอย่างการชำระเงินผ่านแอพ SCB EASY</u>

1. เปิดใบแจ้งหนี้

| ใบนำฝากชำระเงินค่าสินค้าหรือบริการ (Bill Payment Pay-In Slip) สำหรับธนาคาร<br>โปรดเรียกเก็บค่าธรรมเนียมจากผู้ชำระเงิน*                                                                             |                        |                                                                             |                         |       |
|----------------------------------------------------------------------------------------------------|------------------------|-----------------------------------------------------------------------------|-------------------------|-------|
|                                                                                                    | Sec. Sec.              | 10.00                                                                       | ตัวอ                    | เย่าง |
| มหาวิทยาลัยเกษตรศาสตร์ วิทยาเขตกำแพงแสน<br>ที่อยู่ เลขที่ 1 หมู่ 6 ต.กำแพงแสน อ.กำแพงแสน จ.นครปฐม 73140<br>โทรศัพท์ : 0 3434 1545-7 ต่อ 500 โทรสาร : 0 3434 1395<br>ประชุมวิชาการระดับชาติครั้งที่ |                        | สาขา/Branch                                                                 | วันที                   | /Date |
|                                                                                                    |                        | ชื่อ-สกุล :<br>เลชที่ข่าวะเงิน (Ref.1) : :<br>เลชประจำดัวผู้สมัคร (Ref.2) : |                         |       |
| เพื่อนำเข้าบัญชี ประชุมวิชาการงานเกษตรกำแพงแสน                                                                                                    |                        |                                                                             |                         |       |
| ับมจ.ธนาคารไทยพาณิชย์ เลขที่บัญชี 769-3-00206-5 (สถานศึกษา)<br>SCB                                                                                                    |                        |                                                                             |                         |       |
| 🗌 เงินสด/Cash                                                                                                    |                        | จำนวนเงิน/Amount                                                            |                         |       |
|                                                                                                    |                        |                                                                             |                         |       |
| จำนวนเงินเป็นตัวอักษร/Amount in Words                                                                                                    | หนึ่งพันสองร้อยบาทถ้วน |                                                                             |                         |       |
| ชื่อผู้นำฝาก/Deposit by                                                                                                    |                        |                                                                             | สำหรับเจ้าหน้าที่ธนาคาร |       |
|                                                                                                    |                        |                                                                             | ผู้รับเงิน              |       |

2. เปิดแอพ SCB EASY

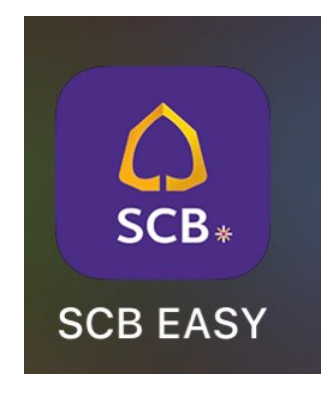

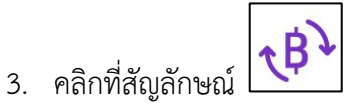

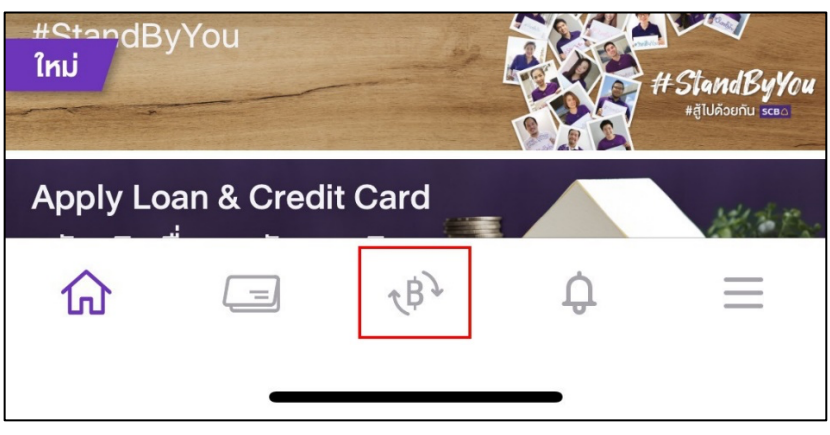

4. เลือกวิธีการจ่ายเงิน

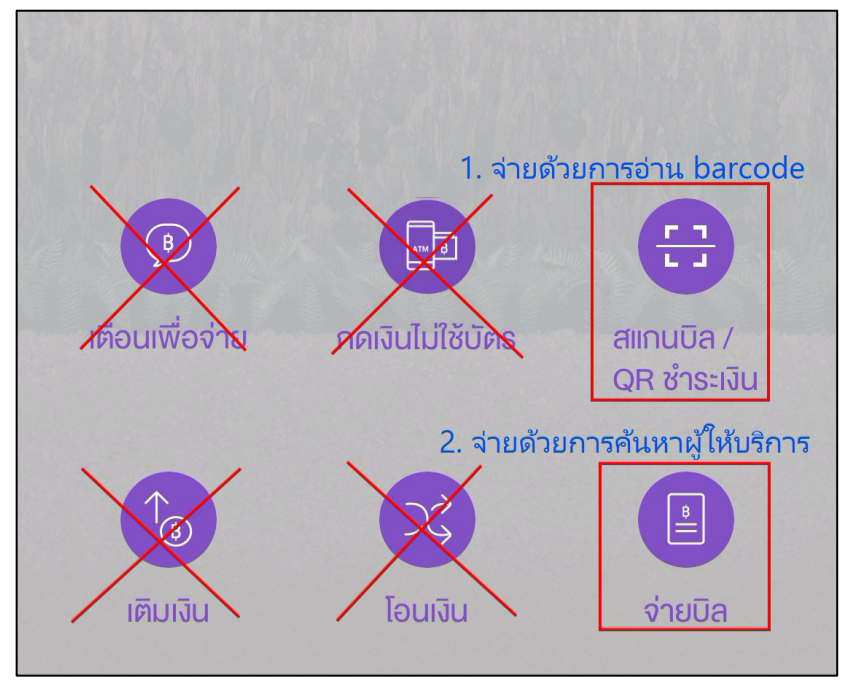

**วิธีที่ 1** จ่ายด้วยการอ่าน barcode <u>(แนะนำวิธีนี้)</u> ให้ทำการ scan บริเวณ barcode ที่ใบแจ้งหนี้

วิธีที่ 2 จ่ายด้วยการค้นหาผู้ให้บริการ (กรณีอ่านด้วย barcode ไม่ได้)

- 1) คลิกเมนู "จ่ายบิล"
- 2) คลิก ค้นหาชื่อ/เลขผู้ให้บริการ

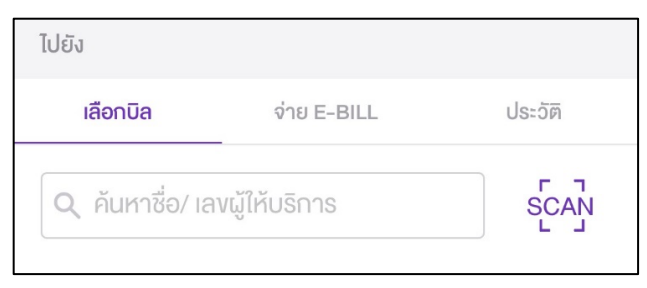

3) ใส่คำค้นหาว่า "ประชุมวิชาการงานเกษตร"

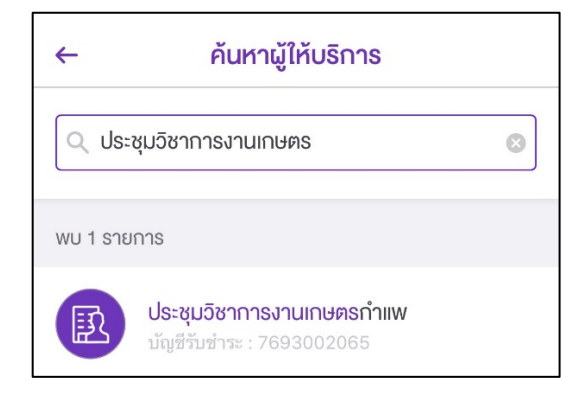

4) คลิกรายการที่ค้นหาพบ จะปรากฏหน้าจอให้ใส่ข้อมูลการชำระเงิน

| จ่ายบิล                                     |  |  |  |
|---------------------------------------------|--|--|--|
|                                             |  |  |  |
| ารงานเกษตรกำแพ<br>: xxx-xxx206-5            |  |  |  |
| รหัสลูกค้า/Ref.1                            |  |  |  |
| ระบุรหัสลูกค้า/Ref.1                        |  |  |  |
| f.2                                         |  |  |  |
| จำนวนเงิน                                   |  |  |  |
| 0.00                                        |  |  |  |
| องเงินที่ยังทำรายการได้อันนี้: 2,000,000.00 |  |  |  |
|                                             |  |  |  |
| 0/40                                        |  |  |  |
|                                             |  |  |  |
|                                             |  |  |  |

5) ให้ใส่ข้อมูลการชำระเงินให้ครบถ้วนตามที่ปรากฏในใบแจ้งนี้ดังนี้

| หน้าจอของระบบ SCB EASY | รายการในใบแจ้งหนึ้           |
|------------------------|------------------------------|
| รหัสลูกค้า/Ref.1       | เลขที่ชำระเงิน (Ref.1)       |
| หมายเลขอ้างอิง/Ref.2   | เลขประจำตัวผู้สมัคร (Ref.2)  |
| จำนวนเงิน              | ตามที่ปรากฏในใบแจ้งหนี้      |
| บันทึกช่วยจำ           | ใส่ ชื่อ-นามสกุล ผู้ชำระเงิน |

- 5. คลิก "ตรวจสอบข้อมูล"
- 6. คลิก "ยืนยัน"